# Navigate the Budget Tracking Tool

Located in Company Settings on your ferguson.com Dashboard, Budget Tracking allows you to easily track your monthly spend.

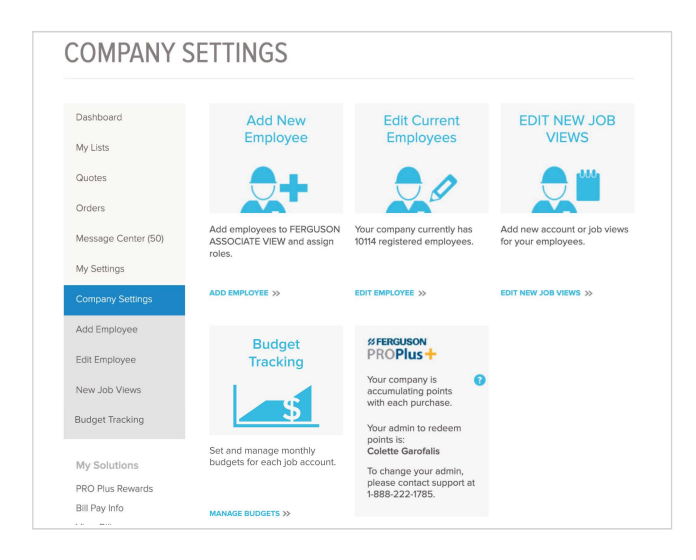

### This Budget Tracking tool allows you to:

- Set and manage monthly spend targets for each job account.
- Assign a budget administrator who sets/edits target amounts and receives notifications via Message Center when order(s) placed reach 80% of budget or if reaches 100% of budget in a given day.
- View monthly budget amounts 12 months out.
- Edit monthly budgets quickly and easily.
- Click on the amount spent to view associated purchases.

The Account Admin assigns the budget administrator(s). Any person serving as an admin on the account can be assigned as the budget administrator.

# Manage Budget Tracking

The Manage Budget Tracking tool displays the spend amount of orders for job accounts that have budget tracking activated.

| 5                                                                                    |                                                                                                    |          |  |
|--------------------------------------------------------------------------------------|----------------------------------------------------------------------------------------------------|----------|--|
| his tool shows the spend amount of order<br>tivate and manage your budget.           | rs for job accounts that have budget tracking activated. Select "Edit" on any acc                          | count to |  |
| Main Account 209922<br>WARWICK PLUMBING & HTG CORP                                   | December 2019                                                                                              | •        |  |
| Main Account - 209922<br>WARWICK PLUMBING & HTG CORP<br>CHARLOTTESVILLE AREA - PVF   | Spent: \$49,999,999 Budget: \$99,999,999                                                                   | 🖌 Edit   |  |
| WARWICK PLUMBING & HTG CORP<br>WARWICK PLUMBING & HTG CORP<br>NEWPORT NEWS, VA 23601 | This account does not have budget tracking activated.<br>Select "Edit" to activate and modify your budget. |          |  |
| WARWICK PLUMBING & HTG CORP<br>HYATT HOUSE HOTEL<br>VIRGINIA BCH, VA 23451           | Spent: \$49,999,999 Budget: \$99,999,999                                                                   | 🖌 Edit   |  |
| WARWICK PLUMBING & HTG CORP<br>HILTON HOTEL & CONF CTR<br>NORFOLK, VA 23510          | Spent: \$49,999,999 Budget: \$90,999,999                                                                   | 🖌 Edit   |  |
| Main Account 177354<br>WARWICK PLUMBING & HTG CORP                                   | December 2019                                                                                              | •        |  |
| Main Account 177344                                                                  | December 2019                                                                                              | •        |  |

#### Within the tool, you can:

- View the individual order spend amount.
- Quickly activate and manage your budgets.
- Edit existing budgets.

The date an order is needed determines which month's budget a purchase will apply to.

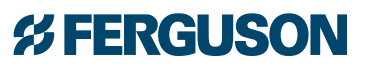

# Manage Budget Tracking cont.

| 0 0                                                                                  | аскіпд                                                                                                    |             |
|--------------------------------------------------------------------------------------|----------------------------------------------------------------------------------------------------|-------------|
| is tool shows the spend amount of onlin<br>v account to activate and manage your b   | e and offline orders for job accounts that have budget tracking activated. Selec<br>sudget.                | t "Edit" on |
| Main Account 209922                                                                  | December 2010                                                                                              |             |
| WARWICK PLUMBING & HTG CORP                                                          | December 2019                                                                                              | · ·         |
| Main Account - 209922<br>WARWICK PLUMBING & HTG CORP<br>CHARLOTTESVILLE AREA - PVF   | Spent: \$49,999,999 Budget: \$99,999,999                                                                   | 🖌 Edit      |
| WARWICK PLUMBING & HTG CORP<br>WARWICK PLUMBING & HTG CORP<br>NEWPORT NEWS, VA 23601 | This account does not have budget tracking activated.<br>Select "Edit" to activate and modify your budget. | 🖌 Edit      |
| WARWICK PLUMBING & HTG CORP<br>HYATT HOUSE HOTEL<br>VIRGINIA BCH, VA 23451           | Spent: \$105,999,999 Budget: \$99,999,999                                                                  | 🖌 Edit      |
| WARWICK PLUMBING & HTG CORP<br>HILTON HOTEL & CONF CTR<br>NORFOLK, VA 23510          | Spent: \$85,999,999 Budget: \$99,999,999                                                                   | 🖌 Edit      |
| Main Account 177354                                                                  | December 2019                                                                                              | -           |
| Main Account 177344                                                                  | December 2019                                                                                              |             |

With this tool, you can easily track the progress of a specific account budget to the total budget target.

A budget line will automatically turn red when the budget target is exceeded.

| Main Accoun<br>WARWICK PL<br>CHARLOTTE | t - 209922<br>.UMBING & HTG (<br>SVILLE AREA - P\ | CORP<br>/F |              |
|----------------------------------------|---------------------------------------------------|------------|--------------|
| Order                                  | Job Name                                          | PO#        | Total        |
| WF859487<br>12/19/2019                 | 1234                                              | 1234       | \$24,999.00  |
| WF859487<br>12/19/2019                 | 1234                                              | 1234       | \$18,101.00  |
| WF859487<br>12/19/2019                 | 1234                                              | 1234       | \$37,910.00  |
| WF859487                               | 1234                                              | 1234       | \$109,772.00 |

By clicking on the spend amount in blue, you can view a list of the orders placed within the current budget period.

## Edit Budget

| Edit Bud                             | lget                                                                                        | ×    |
|--------------------------------------|---------------------------------------------------------------------------------------------|------|
| Main Accou<br>WARWICK P<br>CHARLOTTE | nt - 209922<br>LUMBING & HTG CORP<br>SSVILLE AREA - PVF                                     |      |
| Activa                               | te Budget Tracking                                                                          |      |
| Budget Adm                           | inistrator                                                                                  |      |
| Billy Color                          | ina                                                                                         | •    |
| The budget adr<br>the budget or e    | ninistrator will be notified when the spent amount reaches 809<br>xceeds the budget amount. | % of |
| Month                                | Budget Amount                                                                               |      |
| December                             | \$99,999,999                                                                                |      |
| lanuary                              | \$1000000                                                                                   |      |

#### Edit budget allows you to:

- Activate budget tracking for a specific main or job account.
- Edit the monthly spend targets.
- Assign a budget administrator to manage the monthly budget spend.

*#***FERGUSON** 

### **Message Center**

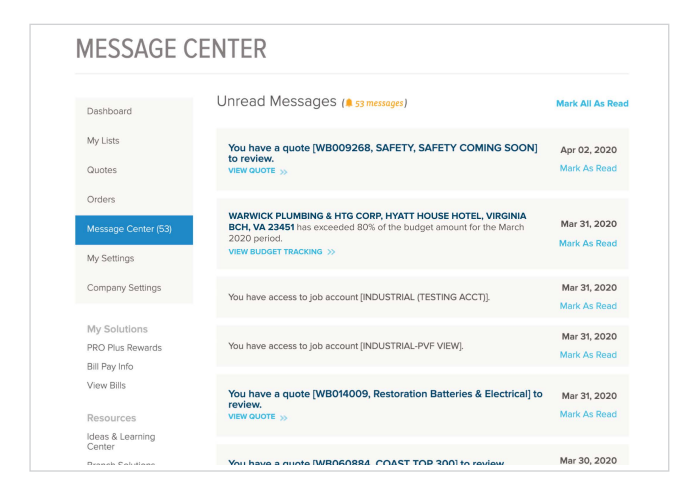

The budget administrator will receive updates on orders reaching 80% or 100% of budget via Message Center in the Dashboard. A message will automatically be sent when a purchase will send the spend over 80% of the set budget and when the spend will exceed 100% of the budget target. Messaging only applies to those main/job accounts that have budget tracking activated.

## **Purchaser View**

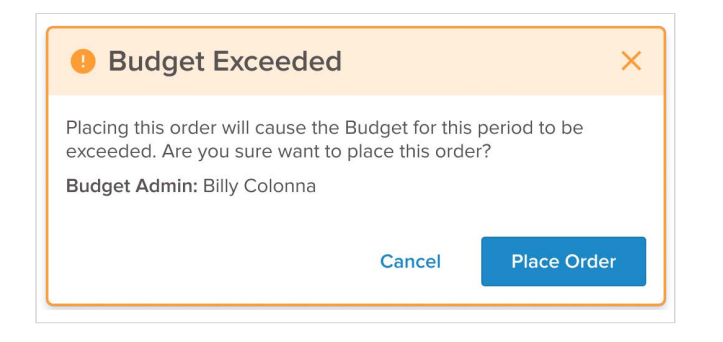

The purchaser and approvers for orders setup for Order Approval will receive this pop-up message when they are placing an order that will exceed the budget target. The name of the budget admin will be listed in this message if you need to contact them to resolve the exceeded budget.

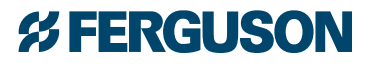